## GESTIONE TICKET ACCESSO STUDENTI

Per accedere al servizio:

- Se sei studente UNIBG, accedi direttamente dallo Sportello internet studenti (Menù (tasto in alto a sinistra) > Segreteria > Altri servizi > cliccare su "Comunicazioni con Segreteria").
- Se non sei studente UNIBG, dalla home page del sito clicca su Helpdesk Studenti, oppure
- digita sul tuo browser internet: https://helpdesk.unibg.it/helpdesksegrestud/login.php

| $\leftarrow$ $\rightarrow$ C $\textcircled{a}$ | 🛈 🔒 https://helpdesk. <b>unibg.it</b> /helpdesksegrestud/                                                                                                    | 🗸                                                                                                    | ☆     | Q Cerca                                       | <br><u>↓</u> III\ | ▣ |
|------------------------------------------------|----------------------------------------------------------------------------------------------------|----------------------------------------------------------------------------------------------------|-------|-----------------------------------------------|-------------------|---|
|                                                | Support Ticket System                                                                                                    |                                                                                                    |       | Accedi                                        |                   | A |
|                                                | 🏠 Pagina Iniziale 🛛 🔒 Apri un Nuovo Ticket 🛛 🔒                                                                                                    | Verifica Stato Ticket                                                                                                    |       |                                               |                   |   |
|                                                | Benvenuto nel sistema di Ticket Tracking d<br>Se SEI uno studente unibg, seleziona "Apri un Nuovo Ticket"<br>oppure puoi visionare tutti i tuoi ticket selezionando "Accedi"<br>Se NON SEI uno studente unibg, seleziona "Apri un Nuovo T<br>richiesta oppure seleziona "Verifica Stato Ticket" per visionar | lel servizio Studenti.<br>" per inoltrare la tua richiesta<br>" (in atto a destra).<br>Ticket" per inoltrare la tua<br>re un ticket che hai già | /<br> | Apri un Nuovo Ticket<br>Verifica Stato Ticket |                   |   |
|                                                | aperto.                                                                                                    | , , , , , , , , , , , , , , , , , , ,                                                                                                    |       |                                               |                   |   |
|                                                |                                                                                                    |                                                                                                    |       |                                               |                   |   |
|                                                |                                                                                                    |                                                                                                    |       |                                               |                   |   |
|                                                | Copyright © 2018 Università de                                                                                                    | gli studi di Bergamo - All rights reserved.                                                                                                    |       |                                               |                   |   |
|                                                |                                                                                                    | by Jroslicket                                                                                                    |       |                                               |                   |   |
|                                                |                                                                                                    |                                                                                                    |       |                                               |                   |   |
|                                                |                                                                                                    |                                                                                                    |       |                                               |                   |   |
|                                                |                                                                                                    |                                                                                                    |       |                                               |                   |   |
|                                                |                                                                                                    |                                                                                                    |       |                                               |                   |   |
|                                                |                                                                                                    |                                                                                                    |       |                                               |                   |   |
|                                                |                                                                                                    |                                                                                                    |       |                                               |                   |   |
|                                                |                                                                                                    |                                                                                                    |       |                                               |                   |   |
|                                                |                                                                                                    |                                                                                                    |       |                                               |                   | - |

## Comparirà la seguente pagina:

Per chiedere informazioni o fare segnalazioni alla Segreteria, bisogna aprire un nuovo ticket > cliccare su Apri nuovo ticket.

|                                                                           | Accedi |  |
|---------------------------------------------------------------------------|--------|--|
| 🏠 Pagina Iniziale 🛛 🕞 Apri un Nuovo Ticket 🛛 🔒 Verifica Stato Ticket      |        |  |
| Anni un Nueur Tielest                                                     |        |  |
| Apri un Nuovo Ticket                                                      |        |  |
| Compila il modulo sottostante per aprire un nuovo ticket.                 |        |  |
|                                                                           |        |  |
| Contact Information                                                       |        |  |
| Email Address *                                                           |        |  |
| indirizzo_email                                                           |        |  |
| Nome completo *                                                           |        |  |
| nome_cognome                                                              |        |  |
| Telefono                                                                  |        |  |
|                                                                           |        |  |
|                                                                           |        |  |
|                                                                           |        |  |
|                                                                           |        |  |
|                                                                           |        |  |
| Crea Ticket Cancella Annulla                                              |        |  |
|                                                                           |        |  |
| Copyright © 2018 Università degli studi di Bergamo - All rights reserved. |        |  |
| powered by Sicket                                                         |        |  |
|                                                                           |        |  |
|                                                                           |        |  |

| Apri un Nuovo Ticket                                      |  |
|-----------------------------------------------------------|--|
| Compila il modulo sottostante per aprire un nuovo ticket. |  |
| Contact Information                                       |  |
| Email Address *                                           |  |
| Nome completo *                                           |  |
| Riccardo Rocchi                                           |  |
| Telefono                                                  |  |
|                                                           |  |
| Servizio                                                  |  |
| Segreteria Lettere e Filosofia                            |  |
| Ticket Dataile                                            |  |
|                                                           |  |
| Oggetto ^                                                 |  |
|                                                           |  |
| dettagli                                                  |  |
| uurugii                                                   |  |
|                                                           |  |
|                                                           |  |
|                                                           |  |
| Trascina i files qui onnure selezionali                   |  |
|                                                           |  |
| Dati atudante                                             |  |
|                                                           |  |
| matricola "<br>digitare 99999 se non ancora rilasciata    |  |
| matricola                                                 |  |
| Corso di laurea *                                         |  |

Compilare tutti i campi – quelli segnati con l'asterisco rosso sono obbligatori.

N.B.

- Se non si è ancora in possesso di un numero di matricola, nel campo Matricola digitare 9999
- Se si accede da Sportello internet studenti, i campi nome, matricola, mail, corso di laurea sono già compilati
- Utilizzare sempre un indirizzo mail valido, perché la risposta arriverà su quell'indirizzo. Se sei studente UNIBG, utilizza sempre l'indirizzo -----@studenti.unibg.it

## Dopo aver compilato i campi richiesti, clicca su Crea ticket

| Telefon      | 10                                        |  |
|--------------|-------------------------------------------|--|
|              |                                           |  |
|              |                                           |  |
| Serviz       | io                                        |  |
| Segret       | teria Lettere e Filosofia 👻 *             |  |
|              |                                           |  |
| Ticket       | Details                                   |  |
|              |                                           |  |
| Ogget        | to *                                      |  |
| Tiener       | u povu                                    |  |
| ♦            | ¶ B I U ∻ ≔ ≔ ≂ ≂ m D ⊞ ⊙ ≓ −             |  |
| Buon         | ajorno                                    |  |
| quest        | to è un ticket di prova.                  |  |
|              |                                           |  |
|              |                                           |  |
|              |                                           |  |
|              |                                           |  |
|              |                                           |  |
| <b>⊙</b> Tra | iscina i files qui oppure selezionali     |  |
|              |                                           |  |
| Dati si      | tudente                                   |  |
|              |                                           |  |
| digitare     | ola *<br>2 99999 se non ancora rilasciata |  |
| 99999        |                                           |  |
| Corso        | di laurea *                               |  |
| FILOS        | OFIA 👻                                    |  |
| Contes       | sto del problema *                        |  |
| Iscrizio     | ne/Immatricolazione -                     |  |
|              |                                           |  |
|              |                                           |  |
|              |                                           |  |
| _            | Crea Ticket Cancella Annulla              |  |
|              | Crea Ticket Cancella Annulla              |  |

Quando si crea il ticket, arriva una mail con indicazione del fatto che è stato aperto un nuovo ticket. Al ticket viene assegnato un numero, che è visibile nella mail. Tornando alla pagina iniziale, si può sempre verificare lo stato del ticket, inserendo email e numero ticket.

| SEGRETERIA STUDENTI<br>Support Ticket System                                                                                                    |  |
|----------------------------------------------------------------------------------------------------|--|
| Verifica Stato Ticket<br>Si prega di fornire l'indirizzo email e un numero di ticket. Questa è la firma visualizzata nei tuoi ticket.                                                       |  |
| Indirizzo Email:<br>ber esempio john.doe@osticket.·<br>Numero Ticket:<br>per esempio 051243<br>Visualizza Ticket                                                                            |  |
| Se questa è la prima volta che ci contatti o hai perso il numero di ticket, si prega di aprire un nuovo ticket<br>Copyright © 2018 Università degli studi di Bergamo - All rights reserved. |  |
| powered by <b>#CSTicket</b>                                                                                                    |  |
|                                                                                                    |  |
|                                                                                                    |  |

Quando l'operatore della Segreteria risponde alla richiesta, allo studente arriva la mail con la risposta, nel contempo il ticket viene chiuso.

Controllando lo stato, il ticket risulterà closed.

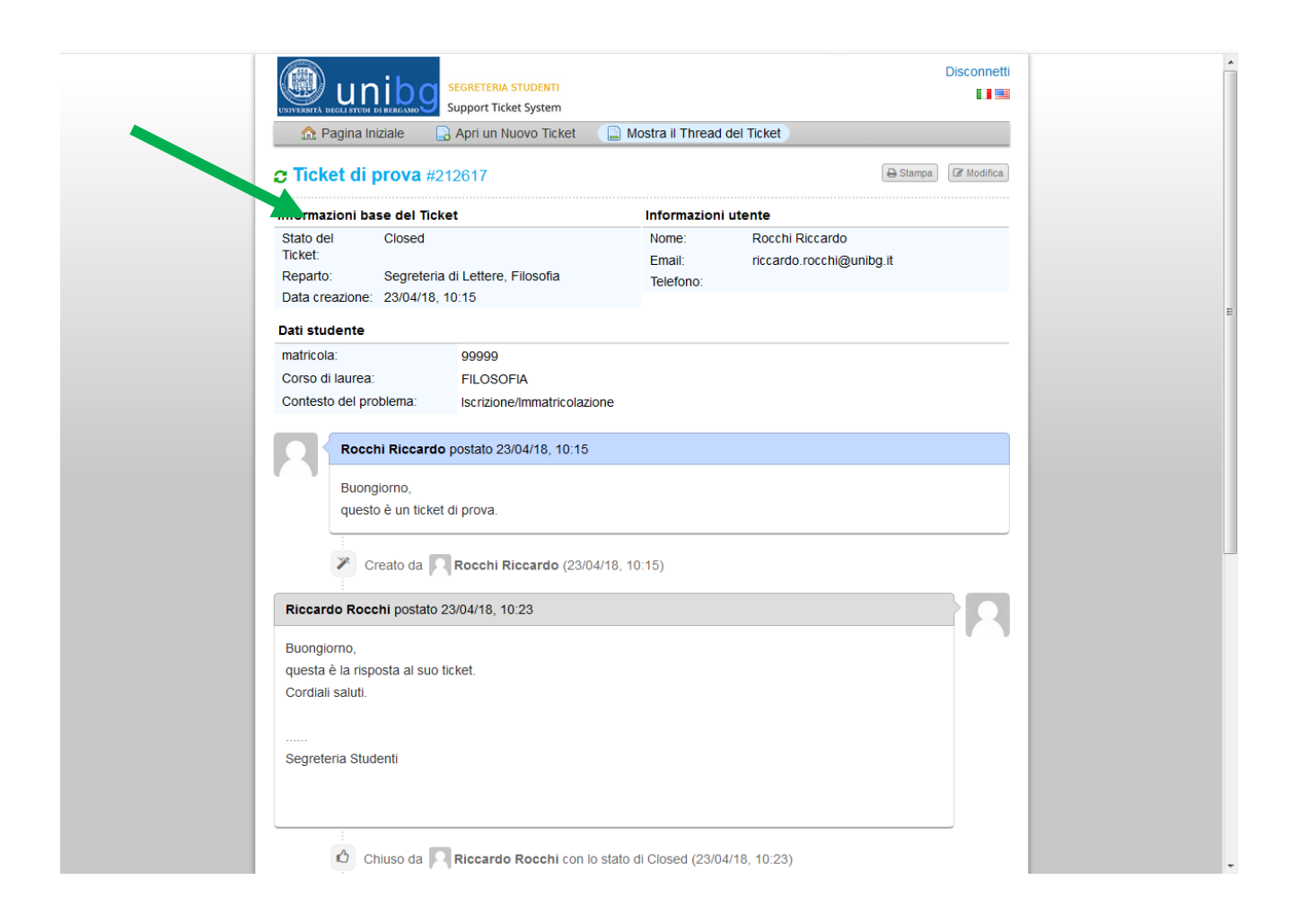